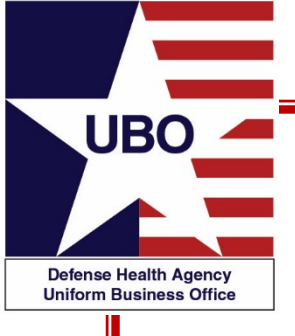

## **ABACUS Updates**

#### 27 April 2021 0800 – 0900 EDT 29 April 2021 1400 – 1500 EDT

For entry into the webinar, log into: http://federaladvisory.adobeconnect.com/ubo\_webinar.

Enter as a guest with your full name and Service or DHA affiliation for attendance verification.

Instructions for CEU credit are at the end of this presentation.

View and listen to the webinar through your computer or Web–enabled mobile device. Note: The DHA UBO Program Office is not responsible for and does not reimburse any airtime, data, roaming or other charges for mobile, wireless and any other internet connections and use.

If you need technical assistance with this webinar, contact us at webmeeting@federaladvisory.com.

You may submit a question or request technical assistance at any during a live broadcast time by entering it into the "Question" field of Adobe Connect.

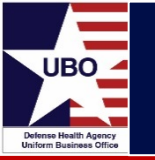

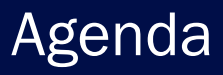

- Webinar Goal
- ABACUS User Re-certification
- ABACUS Compliance
- ABACUS Portal
- Enterprise Reporting
- Billing and Collections Application
- Submitting Rx Claims to the Medical Clearinghouse via 837
- ABACUS Resources

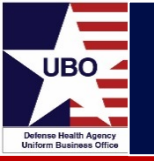

- The goal of this webinar presentation is to ensure ABACUS users are aware of the most recent requirements and changes.
  - ABACUS users and MTF UBOs have new compliance requirements to follow.
  - ABACUS Release 2.5.0 and 2.6.0 (deployed in January 2021 & April 2021) includes several key updates for Priority 1-5 Sustainment Requirements.

# **ABACUS Requirements**

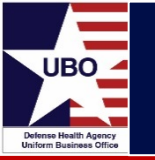

- In October of 2020, ABACUS was updated to allow users to separately upload their Cyber Awareness and HIPAA training certificates.
  - Previously, the Cyber Awareness certificate had to combined into one document and upload with the HIPAA certificate.
- Updates were made in response to DHA audit findings and recommendations.
- The DHA UBO Program Office communicated this new requirement to all affected ABACUS users.
  - Notices were sent several times throughout November 2020.
  - Deadline for compliance was set at December 15, 2020.
  - Non-compliant accounts were disabled.

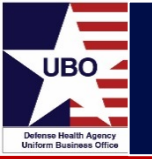

## ABACUS User Re-certification

| ABACUS<br>Armed Forces Billing and Collection Utilization Solution |                                                |  |  |  |
|--------------------------------------------------------------------|------------------------------------------------|--|--|--|
| Your Account                                                       | : Details                                      |  |  |  |
| First Name                                                         | Jesse                                          |  |  |  |
| Last Name                                                          | Snyder                                         |  |  |  |
| Telephone                                                          | 703-229-2844                                   |  |  |  |
| Email                                                              | jesse.d.snyder2.ctr@mail.mil                   |  |  |  |
| HIPAA Certification Document                                       | Your HIPAA Certification Document              |  |  |  |
| HIPAA Expiration Date                                              | 9/29/2021 12:00:00 AM                          |  |  |  |
| IA/Cyber Awareness<br>Certification Document                       | Your IA/Cyber Awareness Certification Document |  |  |  |
| IA/Cyber Awareness Expiration<br>Date                              | 4/8/2022 12:00:00 AM                           |  |  |  |
| DD Form 2875 Document                                              | Your DD Form 2875 Document                     |  |  |  |
| User Type<br>Edit                                                  | 1.0 UBO Program Manager                        |  |  |  |

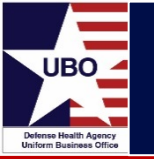

- In compliance with DHA-PI 8100.01, ABACUS compliance reporting instructions were developed and distributed to MTF UBOs.
  - "Information Security Compliance for Defense Health Agency Financially Auditable Information Systems."
- All MTFs using ABACUS are responsible for implementing, operating, monitoring, and reporting effective Information Security Controls.
- MTFs are responsible for reporting compliance on a monthly basis.

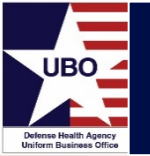

#### **ABACUS User Requirements**

- 1) Completed and approved DD 2875.
- 2) Current Cyber Awareness and HIPAA training certificates.

- ABACUS users are responsible for properly completing the DD 2875 and coordinating for signatures.
- ABACUS users are responsible for completing and maintaining the proper training and ensuring their ABACUS account is up to date.

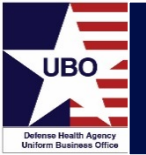

#### **ABACUS Approver Requirements**

- **1)** Confirm completed and approved DD 2875
- 2) Confirm current Cyber Awareness and HIPAA certificates.
- 3) Review and validate the requested User Role
- 4) Disable users when access is no longer required for reasons such as:
  - Termination of employment
  - Change in responsibility or role
  - Permanent Change of Station

#### **Approver Notes**

- All updates to user accounts and the reason for the update are documented in the Approver Notes field.
- Approver Notes are cumulative and remain with the user's account record for the life of the record.

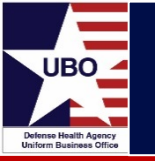

- When Approver selects the Admin page, all the prospective users waiting to be approved by the Approver at that MTF appear on the screen.
- Approver clicks Details link next to the user to review their Account.

|                     | Amed Forces Billing | ACU<br>g and Collection Utilizatio | JS<br>on Solution        |                        |            | Home                      | My Account <mark> </mark> Adm | in   Users   User Action Log   Lo | og Out  |
|---------------------|---------------------|------------------------------------|--------------------------|------------------------|------------|---------------------------|-------------------------------|-----------------------------------|---------|
| Billing & C         | ollection Ap        | plication                          | e2569                    | Enterprise Reporting   | FAQ/K      | nowledge Base             | Computer                      | Based Training                    |         |
| Acco<br>User Type [ | ount R              | Reque:                             | StS<br>aining for each t | ype: ABACUS Role Guide |            | Filter by Us<br>Filter by | er Role: All<br>y Name:       |                                   | ~       |
| Approve             | Disapprove          | Future Date (                      | (Optional)               | Request Date           | First Name | Last Name                 | Email Address                 | Phone                             | Details |
| 0                   | 0                   |                                    |                          | 12/17/2020 3:22:43 PM  |            |                           |                               |                                   | Details |
| 0                   | 0                   |                                    |                          | 12/31/2020 2:46:43 PM  |            |                           |                               |                                   | Details |
| 0                   | 0                   |                                    |                          | 1/19/2021 5:04:20 PM   |            |                           |                               |                                   | Details |
| 0                   | 0                   |                                    |                          | 1/21/2021 4:30:04 PM   |            |                           |                               |                                   | Details |
| 0                   | 0                   |                                    |                          | 3/4/2021 2:21:20 PM    |            |                           |                               |                                   | Details |
| 0                   | 0                   |                                    |                          | 3/15/2021 9:04:56 AM   |            |                           |                               |                                   | Details |
| 0                   | 0                   |                                    |                          | 3/16/2021 12:50:10 PM  |            |                           |                               |                                   | Details |
| 0                   | 0                   |                                    |                          | 3/30/2021 11:22:40 AM  |            |                           |                               |                                   | Details |
| 0                   | 0                   |                                    |                          | 4/13/2021 4:33:11 PM   |            |                           |                               |                                   | Details |
| 0                   | 0                   |                                    |                          | 4/14/2021 7:06:47 PM   |            |                           |                               |                                   | Details |
| 0                   | 0                   |                                    |                          | 4/21/2021 10:38:34 AM  |            |                           |                               |                                   | Details |

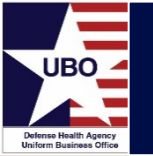

## **ABACUS Compliance**

| User Details                                 |                                           |  |  |  |
|----------------------------------------------|-------------------------------------------|--|--|--|
| First Name                                   |                                           |  |  |  |
| Last Name                                    |                                           |  |  |  |
| Request Date                                 | 4/13/2021 4:33:11 PM                      |  |  |  |
| Telephone                                    |                                           |  |  |  |
| Email                                        |                                           |  |  |  |
| User Type                                    | 3.0 Billing/Reporting MTF UBO Manager     |  |  |  |
| MTF Facilities                               | 2nd MEDICAL GROUP                         |  |  |  |
| HIPAA Expiration Date                        | 10/1/2021 12:00:00 AM                     |  |  |  |
| HIPAA Certification Document                 | HIPAA Certification Document              |  |  |  |
| IA/Cyber Awareness Expiration<br>Date        | 8/19/2021 12:00:00 AM                     |  |  |  |
| IA/Cyber Awareness<br>Certification Document | IA/Cyber Awareness Certification Document |  |  |  |
| DDFORM 2875 Document                         | System Authorization Document             |  |  |  |
| User Notes                                   |                                           |  |  |  |
|                                              | 11                                        |  |  |  |
| Edit Back to List                            |                                           |  |  |  |

- Approver will verify that all information is correct for the new user on their Details page.
- The Approver has the capability to edit fields as needed.
- Add Approver notes!

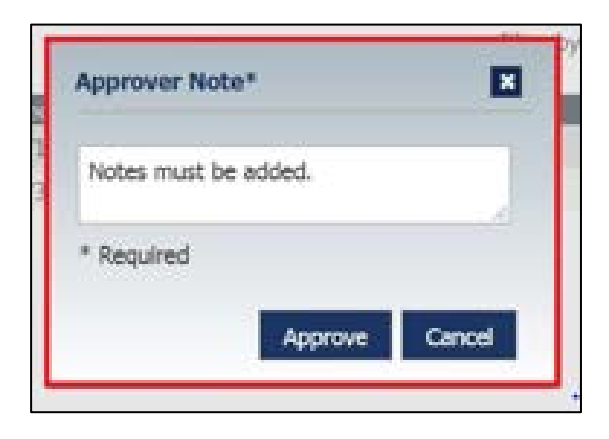

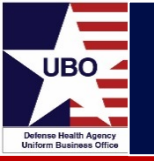

**Question:** How do approvers confirm the proper User Role?

**Answer:** The ABACUS Application User Roles and Access Guide is the product of a comprehensive Segregation of Duties Analysis conducted by functional representatives.

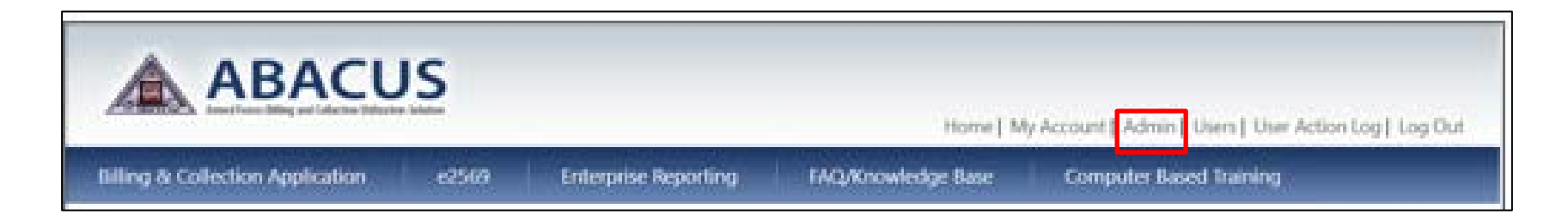

| Account Requests                                          |                     |                      |       |
|-----------------------------------------------------------|---------------------|----------------------|-------|
| User Type Definitions and required training for each type | : ABACUS Role Guide | Filter by User Role: | All 🗸 |
|                                                           |                     | Filter by Name:      |       |

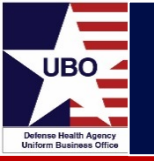

**Question:** How do approvers document their review?

**Answer:** Approvers should use the "Approver Notes" field to document that a review has been performed and any edits made.

|                                  | IS    |                      | Home] M            | y Account Admin Users   User Action Log   Lo | a Out |
|----------------------------------|-------|----------------------|--------------------|----------------------------------------------|-------|
| Billing & Collection Application | -2569 | Enterprise Reporting | FAQ:Knowledge Base | Computer Based Training                      |       |

| Acco<br>User Type | Dunt R     | equests                | ach type: ABACUS Role Guide |            | Filter by U<br>Filter b | lser Role: All |       | ~       |
|-------------------|------------|------------------------|-----------------------------|------------|-------------------------|----------------|-------|---------|
| Approve           | Disapprove | Future Date (Optional) | Request Date                | First Name | Last Name               | Email Address  | Phone | Details |
| 0                 | 0          |                        | 12/15/2020 11:41:25<br>AM   |            |                         |                |       | Details |
| 0                 | 0          |                        | 12/17/2020 3:22:43 PM       |            |                         |                |       | Details |
| 0                 | 0          |                        | 12/31/2020 2:46:43 PM       |            |                         |                |       | Details |
| 0                 | 0          |                        | 1/19/2021 5:04:20 PM        |            |                         |                |       | Details |
| 0                 | 0          |                        | 1/21/2021 4:30:04 PM        |            |                         |                |       | Details |

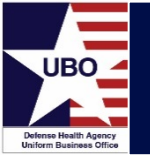

## ABACUS Compliance

| Combanarios II | And and the second second                           |
|----------------|-----------------------------------------------------|
|                | ABACUS                                              |
|                | - Nuclearing too - Security and Name                |
|                | Create Approver Note                                |
|                | Agenue BL1 MC190:<br>Hearthean - 10 MIR 1 (2010) FM |
|                | Approach Test                                       |
|                | Time Lat Union                                      |

| NoteDate          | 1582019-82-4935 PM                                                                                                    |    |
|-------------------|----------------------------------------------------------------------------------------------------|----|
| Created By        | Billy Moore                                                                                                    |    |
| Lisefvete         | I'm tecting the create acite functionality again.                                                                                                    | Ĵ. |
|                   |                                                                                                    |    |
| NoteDute          | 15/4/2019 42 48 22 PM                                                                                                    |    |
| Oreated By        | Bily Moore                                                                                                    |    |
| Linefacto         | In testing the create not functionality for future relevances                                                                                                    | 0  |
| envel By<br>envel | Billy Moore Im testing the create not functionality for future reference.                                                                                                    | Ö  |
| NoteDute          | 16050018 12:00:00 AM                                                                                                    |    |
|                   | and the second second se |    |

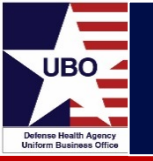

#### Question: What audit trail capabilities does ABACUS have?

#### Answer: Approver roles have access to the ABACUS User Action Log.

|                                 | CUS                                                   | Home [ M                       | y Account   Admin   Usen   User Action Log   Jog |
|---------------------------------|-------------------------------------------------------|--------------------------------|--------------------------------------------------|
| g & Collection Applicatio       | an e2569 Enterprise Reporting                         | FAQ/Knowledge Base             | Computer Based Training                          |
| ABACUS<br>User Name: Jesse Snyr | User Action Log<br>der Select a differ                | ent user by Name: Jesse Snyder | Export to Excel                                  |
| Action DateTime                 | Action Description                                    |                                |                                                  |
| 4/8/2021 1:22:54 PM             | Account updated                                       |                                |                                                  |
| 4/8/2021 1:22:42 PM             | Uploaded IA/Cyber Awareness Certification document by | user or manager                |                                                  |
| 4/8/2021 1:21:12 PM             | Account updated                                       |                                |                                                  |
| 3/10/2021 11:00:23 AM           | Updated account for                                   |                                |                                                  |
| 3/10/2021 11:00:18 AM           | Updated account for                                   |                                |                                                  |
| 2/12/2021 6:00:00 PM            | Completed CBT OHI Discovery                           |                                |                                                  |
| 1/26/2021 10:53:13 AM           | Updated account for                                   |                                |                                                  |
| 1/7/2021 4:14:39 PM             | Updated account for                                   |                                |                                                  |
| 1/7/2021 11:03:32 AM            | Updated account for                                   |                                |                                                  |
| 1/7/2021 10:52:31 AM            | Account updated                                       |                                |                                                  |
| 12/23/2020 12:00:00 PM          | Completed CBT OHI Discovery Reports                   |                                |                                                  |
| 12/23/2020 12:00:00 PM          | Completed CBT OHI Discovery                           |                                |                                                  |
| 12/23/2020 11:56:29 AM          | Updated account for                                   |                                |                                                  |
| 12/22/2020 12:00:01 PM          | Completed CBT e2569 UBO Staff                         |                                |                                                  |

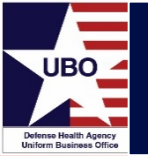

#### **MTF Requirements**

- The following items must be reported on a monthly basis:
  - All ABACUS user accounts have the appropriate documentation.
  - Evidence that a Segregation of Duties analysis has been completed for the account.
  - Verification that all ABACUS user accounts have been reviewed within the last 365 days and that permissions match the user job description
  - Verification that all ABACUS user accounts are deprovisioned within 30 days whenever the user no longer requires access to the system, unless they are on Temporary Duty and expected to return within 90 days.

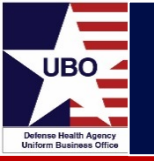

**Question:** How does an MTF report compliance?

**Answer:** MTFs should use print screen functionality to capture the full list of ABACUS users and the Approver Notes to indicate a completed review.

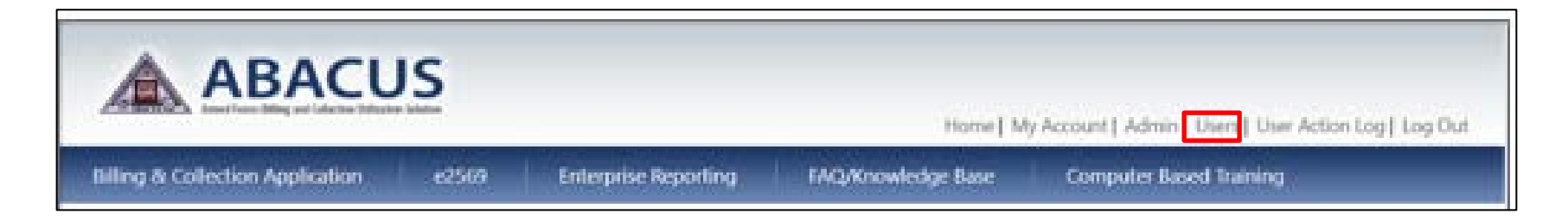

| ABACU     | JS User Acco                   | unts            |       |                                |
|-----------|--------------------------------|-----------------|-------|--------------------------------|
|           |                                | Filter by Name: |       | Filter by Account Status: Both |
| Last Name | <ul> <li>First Name</li> </ul> | Telephone       | Email | Account Enabled Account Status |
|           |                                |                 |       | Details   Disable   Enable     |
|           |                                |                 |       | Details   Disable   Enable     |
|           |                                |                 |       | Details   Disable   Enable     |
|           |                                |                 |       | Details   Disable   Enable     |
|           |                                |                 |       | Details   Disable   Enable     |
|           |                                |                 |       | Details   Disable   Enable     |
|           |                                |                 |       | Details   Disable   Enable     |

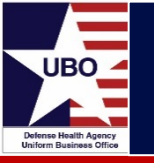

| ABAC                             | CUS<br>Int Utilization Solution |                                                                  |                                             |                                             |
|----------------------------------|---------------------------------|------------------------------------------------------------------|---------------------------------------------|---------------------------------------------|
|                                  | 1                               |                                                                  |                                             | Home   My Account   Admin   Users   Log Out |
| Billing & Collection Application | on e2569                        | Enterprise Reporting                                             | FAQ/Knowledge Base                          | Computer Based Training                     |
| User Details                     |                                 |                                                                  |                                             |                                             |
| First Name                       |                                 |                                                                  |                                             |                                             |
| Last Name                        |                                 |                                                                  |                                             |                                             |
| Telephone                        |                                 |                                                                  |                                             |                                             |
| Email                            |                                 |                                                                  |                                             |                                             |
| Account Enabled                  |                                 |                                                                  |                                             |                                             |
| HIPAA Certification Document     | HIPAA Certification D           | ocument                                                          |                                             |                                             |
| HIPAA Expiration Date            | 6/14/2019 12:00:00 A            | M                                                                |                                             |                                             |
| DDFORM 2875 Document             | System Authorization            | Document                                                         |                                             |                                             |
| User Notes                       | User Note History               |                                                                  |                                             |                                             |
| Approver Notes                   | Approver Note Histor            | ry                                                               |                                             |                                             |
| User Type                        | OHI Entry Tech (Cont            | ractor) Front Desk Staff                                         |                                             |                                             |
| Service                          | Air Force                       |                                                                  |                                             |                                             |
| Regions                          | Region 3                        |                                                                  |                                             |                                             |
| MTF                              | AA                              | BACUS                                                            |                                             |                                             |
| Edit Back to List                | A MARK A Long                   | d Forces Billing and Collection Difficulture Solution            |                                             |                                             |
|                                  | FAQ/Knowledg                    | e Base Computer Base                                             | ed Training                                 |                                             |
|                                  | Appro                           | ver Notes                                                        |                                             |                                             |
|                                  | NoteDate<br>Created By          | 3/22/2019 12:00:00 AM                                            |                                             |                                             |
|                                  | UserNote                        | Auto Disable: user last login v<br>e2569. Last login: 2018-10-03 | was via ABACUS Application or<br>3 11:42:38 | Û                                           |

• Approver's Note History documents all activity.

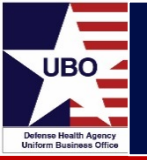

| ABACUS<br>Amed Forces Billing and Collection Utilization Solution                                                                                            |                                                            | Home   Log Out |
|----------------------------------------------------------------------------------------------------|------------------------------------------------------------|----------------|
| Dashboard Standard Reports Ad Hoc                                                                                                    | Audit Reports                                              |                |
| ABACUS Users List.<br>Provides a list of all Enabled and Disabled Users to include N                                                                         | lame, Contact Info, Certification Expiration Dates, Role a | nd MTF.        |
| ABACUS Users List<br>Provides a list of all Enabled and Disabled<br>Users to include Name, Contact Info,<br>Certification Expiration Dates, Role and<br>MTF. |                                                            |                |

| User List |            |           |            |                |                     |                       |                      |              |             |         |                                      |
|-----------|------------|-----------|------------|----------------|---------------------|-----------------------|----------------------|--------------|-------------|---------|--------------------------------------|
| 14 4 1 of | 1 Þ ÞI Φ   | Find      | Next 🔍 • 📀 |                |                     |                       |                      |              |             |         |                                      |
|           |            |           |            | ABA            | CUS Users List      |                       |                      |              |             |         |                                      |
|           |            |           |            |                |                     |                       |                      |              |             |         |                                      |
|           |            |           |            |                |                     |                       |                      |              |             |         |                                      |
| Last Name | First Name | Telephone | Email      | Account Status | Disabled Date       | HIPAA Expiration      | IA Expiration        | 2875 Present | Approver Us | er Type | MTF(s)                               |
|           |            |           |            | Disabled       | Dec 20 2017 12:00AM | 2/6/2017 12:00:00 AM  |                      | Yes          |             | 6       | 20th MEDICAL GROUP                   |
|           |            |           |            | Enabled        |                     | 4/8/2022 12:00:00 AM  | 4/8/2022 12:00:00 AM | Yes          |             | 7       | WILLIAM BEAUMONT AMC                 |
|           |            |           |            | Disabled       | Jul 10 2019 12:00AM | 4/9/2020 12:00:00 AM  |                      | Yes          |             | 5       | MULTIPLE                             |
|           |            |           |            | Disabled       | Feb 11 2018 12:00AM | 1/12/2018 12:00:00 AM |                      | Yes          |             | 6       | WOMACK AMC                           |
|           |            |           |            | Disabled       | Nov 15 2017 12:00AM | 3/9/2017 12:00:00 AM  |                      | Yes          |             | 7       | NAVAL HEALTH CLINIC CHARLESTON       |
|           |            |           |            | Disabled       | Mar 24 2019 12:00AM | 9/5/2019 12:00:00 AM  |                      | Yes          |             | 6       | MIKE O'CALLAGHAN FEDERAL<br>HOSPITAL |
|           |            |           |            | Disabled       | Feb 25 2021 12:00AM | 9/17/2021 12:00:00 AM | 9/5/2022 12:00:00 AM | Yes          |             | 1       | ALL                                  |
|           |            |           |            | Disabled       | May 24 2017 12:00AM | 9/1/2016 12:00:00 AM  |                      | Yes          |             | 8       | BROOKE AMC-SAMMC                     |
|           |            |           |            | Disabled       | Nov 15 2017 12:00AM | 10/5/2017 12:00:00 AM |                      | No           |             | 2       | MULTIPLE                             |

# **ABACUS Updates**

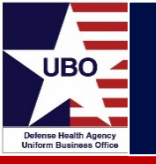

• The Service and Region fields have been removed throughout ABACUS in support of the new DHA Market structure.

#### Impact to ABACUS Users

#### **User Registration**

- Users can no longer register for Service or Region roles
- All user roles (except UBO Manager) will have to register for specific MTFs
- Users can register for one, multiple, or all MTFs

#### Admin & User Pages

- Approver roles can no longer assign a user to a Service or Region
- Approver can assign a user to multiple MTFs as needed

#### **ABACUS Guides**

- Access Roles Org Chart
- ABACUS Role Guide
- ABACUS Operations Manual

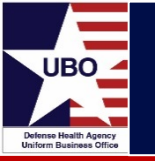

- The "Aged Accounts Receivable by Control Number" report has been added to the Enterprise Reporting Standard Reports module.
- This report shows aged accounts receivables by control number. The report lists control numbers by date range from current date up to 10 years and there are totals for each date range at the end of the report.

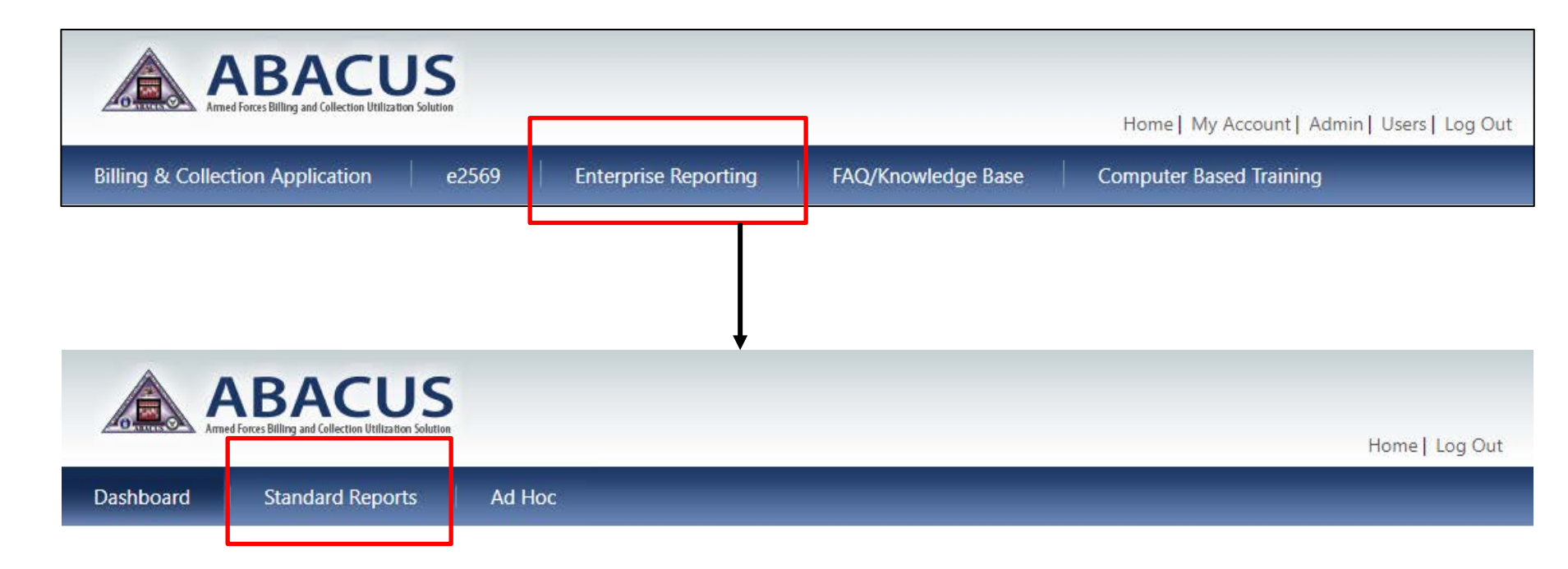

Aged Accounts Rcvble by Control No

Lists Each Open Account Balance in Buckets such as Current, 1-30, 31-60, 61-90, etc.

| Aged Accou  | nts Rcvble by Control No          |          |                                              |   |
|-------------|-----------------------------------|----------|----------------------------------------------|---|
| Fiscal Year | <select a="" value=""> 🗸</select> | Month    | <select a="" value="">  View Report</select> | t |
| MTF         | ×                                 | LOB      |                                              | _ |
|             |                                   | <b>A</b> |                                              |   |

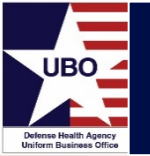

#### **Master Tables**

- User roles can place a termination date on a Certifying Officer for all forms and create a new one.
  - Auditor request to create a clean audit trail
- Users can add a Certifying Officer for DD 1131/CCV.
  - Previously, a Helpdesk ticket was required
- A copy feature has been added to Dining Hall SIK to copy over parameters from the last active input.
  - Users can copy a previously entered rate in the Dining Hall SIK rate table.
- The begin and end date as well as the date/time the date was entered has been updated for the Dining Hall SIK rate.
- A feature has been added to prevent users being able to back date effective date of Dining Hall SIK entries.

ABACUS Operations Manual Section 2 Master Tables Module...Page 22

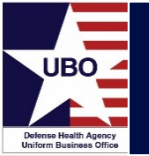

- ABACUS User Roles 1.0 & 2.0 can grant an extension on an account for 16-365 days.
  - 1.0 UBO Program Manager
  - 2.0 DHA/Market UBO Manager

#### **Additional Notes**

- Previously, the longest extension was 15 days.
- Users can select increments of days (e.g., 30, 180, 365)

ABACUS Operations Manual Section 8.1.3 Extensions...Page 265

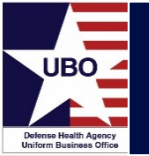

- Users can enter write-off amounts to a "D" uncollectible code to an account.
- Users can also apply more than one "D" uncollectible code to an account.

#### Additional Notes

- Users can enter the amount on a specific control number and select a code from a dropdown for that individual amount/control number.
- If more than one code needs to be entered on one control number, the user might have to enter one transaction, save then enter another.

ABACUS Operations Manual Section 8.1 AR Management...Page 259

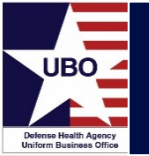

 Users can print an I&R, DLQ, and/or FN with the newly changed updated address when changed in Patient Demo & OHI without having to re-start due process.

#### **Additional Notes**

 The request to update the address on an existing I&R, DLQ or FN was accomplished by adding a button in the AR Management Details.

> ABACUS Operations Manual Section 8.1 AR Management...Page 259

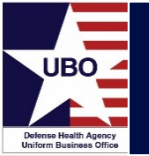

 Users can view the Date of Service listed in the Invoice Detail screen to be able to provide a clear picture to the patient without having to access Recovery.

#### Additional Notes

• For Inpatient, the discharge date is the date of service.

ABACUS Operations Manual Section 8.1 AR Management...Page 259

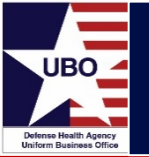

### **Cash Collection Voucher (CCV)**

• The Cash Collection Voucher (CCV) screen has been modified to provide the capability to export all individual claims that support CCV to Excel and/or PDF.

ABACUS Operations Manual Section 8.3 Cash Collection Voucher...Page 269

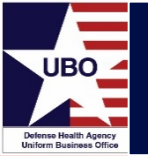

#### **Debt Transfer**

- A free text feature has been added to give the users the ability to enter a Company Code, when creating a DD139.
  - Length 10 Alpha-Numeric characters
- User will be able to view the total outstanding balance at the bottom of the reason for adjustment details.
- The copy of the original I&R will be printed with the debt package.
  - Before the release, the updated I&R printed, but showed a "0.00" balance since the "transferred to collections" amount is updated
- Users can change the Higher Collection Authority (HCA) from DFAS to FedDebt or to Other to support audits.
- Users can reverse a debt voucher in Debt Transfer.

ABACUS Operations Manual Section 8.4 Debt Transfer...Page 276

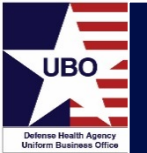

## Billing and Collections Application

| Debt Transfer                  |                         |               |                  |                        |                    |                            |
|--------------------------------|-------------------------|---------------|------------------|------------------------|--------------------|----------------------------|
| Overview Details               |                         |               |                  |                        |                    |                            |
| Voucher # E0277-2              | 21-000053 Date          | of Transfer   | 04/08/2021       |                        |                    | Save                       |
| Collection Agency ID           | S                       | Sponsor IEN   | 990513213        |                        |                    | Cancel                     |
| Sponsor PATCAT A31             | Sponsor Name/           | Billed Entity | DUDLEY1 DURSLEY1 |                        |                    | Tx Complete                |
| Invoices                       |                         |               |                  |                        | [                  | Reverse Transfer           |
|                                | $H   \oplus X$          |               |                  |                        |                    |                            |
| Drag a column header here to g | group by that column    |               |                  |                        | م                  | TX'D To DFAS               |
| Status                         | End of Due Process Date | Invoice #     |                  | Balance at Transfer \$ | Current Balance \$ | Create DD 139              |
| TX'D TO DEAS                   | 4/30/2021               | G0277-21-     | 000256           | 109.18                 | 109.18             | Create DD 2481             |
|                                |                         |               |                  |                        |                    | Tx Summary Letter          |
|                                |                         |               |                  |                        |                    | O TX'D To FEDDEBT          |
|                                |                         |               |                  |                        |                    | FedDebt Transfer Checklist |
|                                |                         |               |                  | 109.18                 | 109.18             | O TX'D T₀ OTHER            |
|                                |                         |               |                  |                        |                    | To Commence Letters        |

| Save Cont | firmation                 |                                 |                                 |                           |                | × |
|-----------|---------------------------|---------------------------------|---------------------------------|---------------------------|----------------|---|
| 1         | The previo<br>reverse the | us debt packe<br>transferred vo | t will be rever<br>oucher and p | sed. Are you su<br>oceed? | re you want to |   |
|           |                           |                                 | [                               | Yes                       | No             |   |

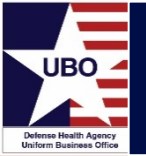

| Notes<br>Work With Nat |                        |                                                                          |   | Tx Summary Le  |
|------------------------|------------------------|--------------------------------------------------------------------------|---|----------------|
| Drag a column h        | eader here to group by | r that column                                                            | Q | Reprint Packet |
| Date                   | Added By               | Note                                                                     |   | Transactions   |
| 4/8/2021               |                        | Transferred debt voucher E0277-21-000053 has been reversed (TXD to DFAS) |   | Attachments    |

| Notes Status                                                                                             |   |
|----------------------------------------------------------------------------------------------------|---|
| Add 🍙 Add From 🕅 View All 🖺 Clipboard 🛛 🖋 Save 🗙 Cancel                                                  |   |
| 4/8/2021 8:33 PM Transferred debt voucher E0277-21-000053 has been reversed (TX'D to DFAS)<br>[KKENNEDY] | ^ |

| MP/Patient N       | ame207DODLETTR DORSLETT                         |     | Balance Duep <u>3/3/1/2021</u> Antt. |                                |                         |                    |  |
|--------------------|-------------------------------------------------|-----|--------------------------------------|--------------------------------|-------------------------|--------------------|--|
| Date of<br>Service | Description                                     | Qty | Charges                              | Payment/<br>Adjustment<br>Date | Payment/<br>Adjustments | Running<br>Balance |  |
| 10/02/2020         | NBHC ALBANY/210275S0000669<br>OFFICE VISIT      | 1   | 109.18                               |                                |                         |                    |  |
|                    | TRANSFERRED TO COLLECTIONS<br>TRANSFER REVERSED |     |                                      |                                |                         |                    |  |
| •                  |                                                 |     |                                      |                                |                         | 109.1              |  |

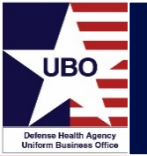

#### **Elective Cosmetic Surgery (ECS)**

- Currently, unmatched lines that are not valid ECS entries cannot be deleted. This update gives users the ability to delete an ECS entry after inputting a note to explain why a voucher was not created.
- Users can view the details of an unmatched line prior to creating a voucher.
- Users can select the appropriate CPT within ECS based on the date of service.

#### Additional Notes

 Previous functionality did not show details of the service provided. It only allowed the user to create a voucher and only after creating the voucher did the user realize that the services provided were not ECS related.

> ABACUS Operations Manual Section 8.7 Elective Cosmetic Surgery...Page 311

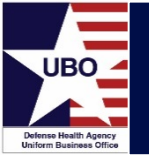

#### **Invoice Payments**

• The Invoice Payments screen has been updated to have the system to prevent users from posting payments in Invoice Payments to accounts that have been transferred in ABACUS.

#### **Additional Notes**

• ABACUS allows accounts that have been transferred to be seen in Invoice Payments. ABACUS will now notify users that because the account is transferred, payment should be applied in Debt Transfer.

ABACUS Operations Manual Section 8.8 Invoice Payments...Page 316

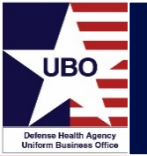

#### **Refund Reconciliation**

- Users can add notes and attachments to packets in DFAS completed status.
- The list of accounts that require refunds have the capability to be exported.
- The window screen for 'Payee', 'Fund Number', and 'Article or Services' has been increased to a comfortable size for the users.
- The SF1049 and SF1034 forms have been updated to allow signatures for two certifiers.

## Additional Notes

 Auditor indicated that it should be required in ABACUS for the SF1049 and SF1034 to be signed by two certifiers, 1) UBO indicating that refund is valid, and 2) Budget indicating that funds are available.

> ABACUS Operations Manual Section 8.11 Refund Reconciliation...Page 326

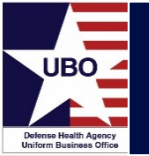

### Ledger Posting

- Users can view the current status, previous payments, adjustments, write-offs, and the balance of an account in Ledger Posting.
- Users can initiate a balance bill directly from Ledger Posting without waiting for the next day in Recovery.

#### **Additional Notes**

- In order to balance bill, the following criteria must be met:
  - The claim's LOB must allow for balance billing
  - An invoice must not already exist for the claim
  - The Balance Billing button in Recovery must be active

ABACUS Operations Manual Section 7 Ledger Posting Module...Page 225

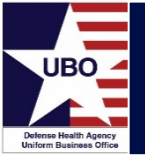

## Billing and Collections Application

| ccount Details              |                                |                   | Patient     |                   |                   | Responsible P | arty   |       |  |
|-----------------------------|--------------------------------|-------------------|-------------|-------------------|-------------------|---------------|--------|-------|--|
| Date of Service: 02/22/2021 |                                | Payer ID:         |             |                   | Payer ID:         |               |        |       |  |
| Control N                   | ntrol Number: 210275S0000683 🔎 |                   | First Name: | First Name: JILL2 |                   |               | JILL2  |       |  |
| Payer ID:                   |                                | Last Name:        | STEVENSON2  |                   | Last Name: STEVER |               | ENSON2 |       |  |
|                             |                                |                   |             |                   |                   |               |        |       |  |
| Flag f                      | for revie<br>es                | W Balance Billing |             |                   |                   |               |        |       |  |
| Flag f<br>narge Line<br>FRM | for revie<br>es<br>TYPE        | W Balance Billing | BILLE       | D PAID            | DEDUCT            | COINS         | COPAY  | OTHER |  |

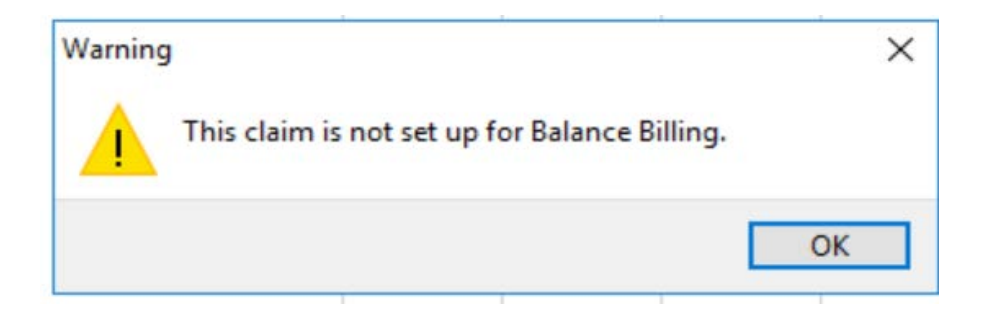

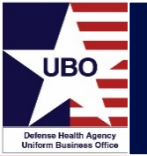

#### Ledger Posting

- The April 2021 Release of ABACUS includes a new program, Group/Multi-Account Updates, in the Ledger Posting Module.
- This new program allows users to apply write-offs to multiple accounts, writeoff the entire balance of multiple accounts, and update the grouping code, pull date, and/or denial reason and last denial date of multiple accounts.

ABACUS Operations Manual Section 7 Ledger Posting Module...Page 225

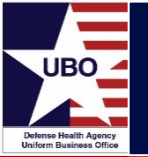

## Billing and Collections Application

Yes

No

| Ledger Posting      | Group/Multi-Account Updates                                                                                                    |                                                                                                    |
|---------------------|----------------------------------------------------------------------------------------------------|----------------------------------------------------------------------------------------------------|
| EOB/ERA Maintenance | Patient IEN     Sponsor IEN     MARTINB8.MIKE88     Control Number     Control Number     Control Number     Control Number     Post     Vase Post to post manually en                                                                                                    | rtered adjustments to the selected accounts in the gri                                                   |
|                     | Grouping Code Denial Review Save Save the Grouping Code. Pull Date.<br>Pull Date: 04/23/2021 • Cancel Use Save to save the Grouping Code. Pull Date.<br>Denial Reason, and Denial Date for the accounts, use the CTRL.<br>key and clock the individual lines to be updated<br>Write Off Balance to write the user CANNOT or<br>the user CANNOT or<br>the user<br>the user CANNOT or<br>the user CANNOT or<br>the user<br>the use | te the balance off of all accounts in the grid,<br>shoose the amount to be written off with this option. |
|                     | Accounts                                                                                                    |                                                                                                    |
|                     | Drag a column header here to group by that column                                                                                                    |                                                                                                    |
| 222202              | Patient Sponsor Control # Invoice # Amount Adj. Transaction Prior Adjustment. Prior Adjustme. Lost Payme. Prior Payment 1                                                                                                    | stal Ch . Bala. Grouping Gode Pull Date                                                                  |
| G                   | MARTINES, MADALINES, MARTINES, MIESE 2102755000072 (00277-21-000258 0.00 0.00 4/2/2021 5.00                                                                                                    | 196.23 191. Claim in Process6/1/202                                                                      |
| Administration      | MARTINEE, MACALINEE MARTINEE, MIDEEE 21027520000654 (60277-21-000253) 0.00 0.00 0.00 0.00                                                                                                    | 75.23 75.23 Claim in Process 5/24/20                                                                     |
|                     | MARTINES, MADALINES MARTINES, MD/EBS 21027550000694 G0277-21-000273 0.00 0.00 0.00 0.00                                                                                                    | 74.41 74.41 Invoice Mailed 5/12/20                                                                       |
| Master Tables       | MARTINES, MOZEE MARTINES, MOZEE 2102752000050 02277-21-00226 0.00 0.00 0.00 0.00 0.00                                                                                                    | 75.23 75.23 Invoice Maled                                                                                |
|                     | MARTPUS, MUEBS MARTPUS, MUEBS 2102750000688 (00277-21-000266 0.00 0.00 0.00 0.00                                                                                                    | 75.23 75.23 Invoice Mailed 5/9/202                                                                       |
| Interface           | MARTINES, MITCHELLSS MARTINES, MUZES 2102750000089 00277-21-000287 0.00 0.00 0.00 0.00                                                                                                    | 196-23 196 Invoice Mailed 5/9/202                                                                        |
| Billing Management  |                                                                                                    |                                                                                                    |
| Patients            |                                                                                                    |                                                                                                    |
| Account Management  | Warning                                                                                                    | ×                                                                                                    |
| Ledger Posting      | The change will affect all selected accounts and any mistakes made                                                                                                    | 2                                                                                                    |
|                     | during this process will need to be corrected on an individual accoubasis. Are you sure you want to save?                                                                                                    | unt                                                                                                    |

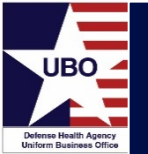

## Billing and Collections Application

| oup/Multi-Account                                                                                               | Updates                          | - 41         |                |                                             |                                             |                 |                   |            |                      |                |           | E                                                                                                    |                  |
|----------------------------------------------------------------------------------------------------|----------------------------------|--------------|----------------|---------------------------------------------|---------------------------------------------|-----------------|-------------------|------------|----------------------|----------------|-----------|----------------------------------------------------------------------------------------------------|------------------|
| Patient IEN                                                                                                    |                                  | ✓ Sponsor    | IEN MARTINSS,M | IIKE88 v                                    |                                             |                 |                   |            |                      |                |           |                                                                                                    |                  |
| Control Number                                                                                                  |                                  | - L          | 06             |                                             | Search                                      |                 |                   |            |                      |                |           |                                                                                                    |                  |
| Canter ID                                                                                                    |                                  | ~            | 3              |                                             |                                             | - I             | Post              | "use Pos   | t to post manually e | entered adjus  | (thents)  | to the selected acco                                                                                                    | unts in the grid |
| in nina Cade                                                                                                    |                                  | ~            |                |                                             |                                             |                 | Cancel            |            |                      |                |           |                                                                                                    |                  |
| roopeng coole                                                                                                   | 10000                            |              | Save           | use Save to save the<br>DenialReason, and D | Grouping Code, Pul<br>enial Date for the ac | counts          | Write Off Balance | ce Use Wit | te Off Balance to w  | vite the balar | nce off o | f all accounts in the                                                                                                    | grid.            |
| ul Date                                                                                                    |                                  |              |                | selected below. To Se                       | lect accounts, use to be unv                | he CTRL         |                   | INVIE      | THE USE CRANED       | choose the     | anoure    | to be written on wor                                                                                                    | and opposite     |
| enial Reason                                                                                                    | ~                                | Denial Date  | 8.             | Ney and Glock are share                     | nuole in rea 10 the ups                     | 1000            |                   |            |                      |                |           |                                                                                                    |                  |
|                                                                                                    |                                  | 10000 0000L  |                |                                             |                                             |                 |                   |            |                      |                |           |                                                                                                    |                  |
| ccounts                                                                                                    |                                  |              |                |                                             |                                             |                 |                   |            |                      |                |           |                                                                                                    |                  |
| Drag a column header                                                                                            | here to group by that            | : column     |                |                                             |                                             |                 |                   |            |                      |                |           |                                                                                                    | P                |
| Patient                                                                                                    | A Sponsor                        | Control #    | Invoice #      | Amount Adjusted                             | Transaction Type                            | Prior Adjustmen | Prior Adjustm.    | Last Payme | Prior Payment.       | Total Ch.      | Bala      | Grouping Code :                                                                                                    | Pull Date        |
| MARTINBS, MAD                                                                                                   | LYNSE MARTINSE,                  | 210275500006 | G0277-21-0002  | 0.00                                        | 12                                          | 0.00            |                   | 4/2/2021   | 5.00                 | 75.23          | 70.23     | Clam in Process                                                                                                    | 6/1/2021         |
| MARTINSS, MAD                                                                                                   | LYN88 MARTINSS,                  | 210275500006 | G0277-21-0002  | 10.00                                       | W20                                         | 0.00            |                   | 4/2/2021   | 5.00                 | 196.23         | 191       | Claim in Process                                                                                                    | 6/1/2021         |
| MARTINES, MAD                                                                                                   | LYNSE MARTINSE,                  | 210275500006 | 60277-21-0002  | 0.00                                        |                                             | 0.00            |                   |            | 0.00                 | 74.41          | 74.41     | Invoice Malled                                                                                                    | 5/12/2021        |
| MARTINES, MAD                                                                                                   | LYNSS MARTDISS,                  | 210275500006 | G0277-21-0002  | 0.00                                        |                                             | 0.00            |                   |            | 0.00                 | 75.23          | 75.23     | Invoice Mailed                                                                                                    | 5/9/2021         |
| the second second second second second second second second second second second second second second second se | LYNSE MARTINES,                  | 210275500006 | 60277-21-0002  | 0.00                                        |                                             | 0.00            |                   |            | 0.00                 | 75,23          | 75.23     | Denial Review                                                                                                    | 4/23/2021        |
| MARTINES, MAD                                                                                                   |                                  |              |                |                                             | a de las com                                |                 |                   |            | 0.00                 | 35.35          | 70.00     | Invoice Mailed                                                                                                    | 5/9/2021         |
| MARTINES, MAD                                                                                                   | BA MARTINSA,                     | 210275500006 | G0277-21-0002  | 8.00                                        | WRX                                         | 0.00            |                   |            | 0.00                 | 13.23          | 13.23     | and a second second sec |                  |
| MARTINES, MAD                                                                                                   | 88 MARTINSS, .<br>88 MARTINSS, . | 210275500006 | G0277-21-0002  | 8.00                                        | WRX                                         | 0.00            |                   | 1          | 0.00                 | 196-23         | 196       | Denial Review                                                                                                    | 4/23/2021        |

| Ledger Posting Write Offs                                                                                                    | —                    |                    | ×      |
|----------------------------------------------------------------------------------------------------|----------------------|--------------------|--------|
| Warning: You have selected to write off the outstanding amoun<br>accounts. Before confirming, please ensure that you are apply<br>to MSA Public Accounts only! | nt of mu<br>ing D-Co | ltiple<br>ode writ | e-offs |
| Write off Code                                                                                                    |                      | Cance              | 1      |
|                                                                                                    |                      | Save               |        |

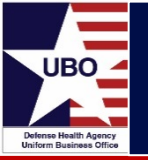

#### **Background on Issue**

- NH Pensacola had issues getting BCBS TN to pay for initial fills. MTFs resorted to manual work arounds including submitting paper forms through USPS.
- Tripler AMC was requested by VHA to send prescription claims electronically through the medical clearinghouse for processing in the new ECAMS system.

#### **ABACUS Updates**

• ABACUS was updated to send Rx claims to the medical clearinghouse for electronic submission (837s) to the medical payers.

#### **User Benefits**

- Faster payments from the payers with less denials/rejections.
- Reduction in the number of paper claim submissions.

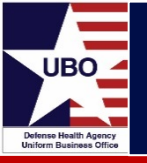

**Question:** How does an MTF set up this capability?

**Answer:** Submit a helpdesk ticket (<u>dhagsc@mail.mil</u>) with the MD HIC IDs they'd like to send the Rx claims electronically. Once the ticket is received, it will be a 3-5 days turnaround for the capability to be setup.

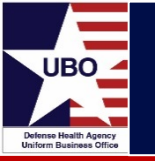

- ABACUS Homepage (<u>https://abacusmhs.health.mil</u>)
  - ABACUS Role Guide
  - ABACUS Operations Manual
  - Frequently Asked Questions
- ABACUS SharePoint (<u>https://info.health.mil/dhss/home/ResDiv/ABACUS/SitePages/Home.aspx</u>)
  - Release Notes
- DHA Launchpad (<u>https://info.health.mil/bus/brm/ubo/SitePages/ABACUS.aspx</u>)
  - Release Notes
  - ABACUS Compliance Reporting Instructions
  - DHA-PI 8100.01

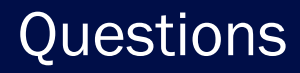

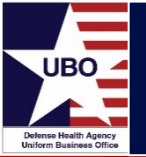

# **Questions?**

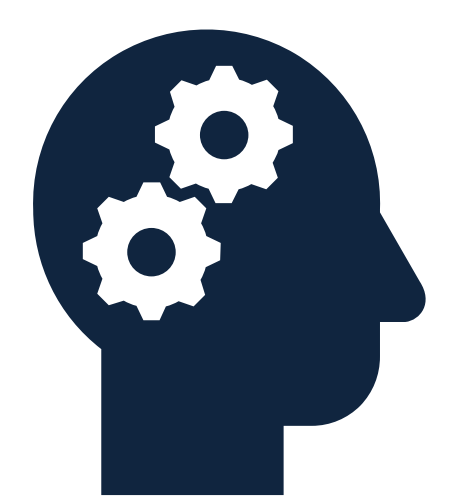

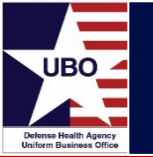

This in-service webinar has been approved by the American Academy of Professional Coders (AAPC) for 1.0 Continuing Education Unit (CEU) credit for DoD personnel (.mil address required). Granting of this approval in no way constitutes endorsement by the AAPC of the program, content or the program sponsor. There is no charge for this credit.

- Live broadcast webinar (Post-Test not required)
  - Login prior to the broadcast with your: 1) full name; 2) Service affiliation; and 3) e-mail address
  - View the entire broadcast
  - After completion of both live broadcasts and after attendance records have been verified, a Certificate of Approval including an AAPC Index Number will be sent via e-mail to participants who logged in or e-mailed as required. This may take several business days.
- Archived webinar (Post-Test required)
  - View the entire archived webinar (free and available on demand at <u>http://www.health.mil/Military-Health-Topics/Business-Support/Uniform-Business-Office/UBO-Learning-Center/Archived-Webinars</u>)
  - Complete a post-test available *within* the archived webinar
  - E-mail answers to <u>ubo.helpdesk@intellectsolutions.com</u>
  - If you receive a passing score of at least 70%, we will e-mail MHS personnel with a .mil email address a Certificate of Approval including an AAPC Index Number
- The original Certificate of Approval may not be altered except to add the participant's name and webinar date or the date the archived Webinar was viewed. Certificates should be maintained on file for at least six months beyond your renewal date in the event you are selected for CEU verification by AAPC
- For additional information or questions regarding AAPC CEUs, please contact the AAPC.
- Other organizations, such as American Health Information Management Association (AHIMA), American College of Healthcare Executives (ACHE), and American Association of Healthcare Administrative Managers (AAHAM), may also grant credit for DHA UBO Webinars. Check with the organization directly for qualification and reporting guidance.